# MDAR – Plant Industries Nursery Forms EEA ePLACE Portal Instructions

#### **Below forms are part of Plant Industries-Nursery Program**

- ✓ Nursery Grower License
- ✓ Nursery Agent License
- ✓ Change of Company Information Form

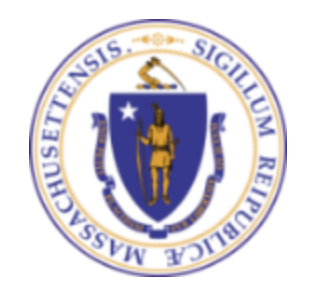

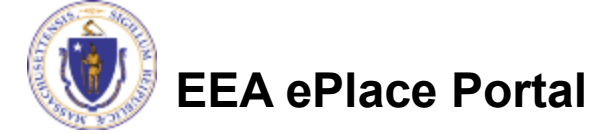

#### Instructions for EEA ePLACE Portal

- Finding your Registration/License Application
- Adding Contact Information
- Adding Application Information
- Uploading attachments
- <u>Review and submit your Application</u>
- <u>Make a Payment</u>

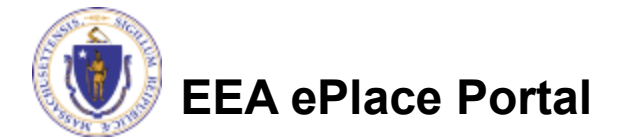

#### **General Navigation**

Click Continue Application button to move to the next page.

- Any field with a red asterisk (\*)is required before you continue to the page.
- Click Save and resume later button to save your work and resume later.
- Click on the tool tips ⑦ where applicable to get more details.
- Suggested preferred browsers are Chrome and Microsoft Edge

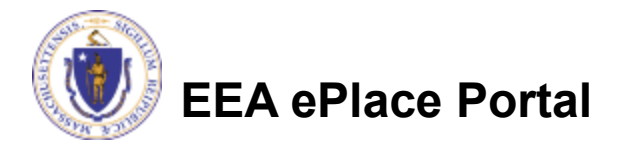

# Finding your Registration/License Application in EEA ePLACE Portal

**EEA ePLACE Instructions** 

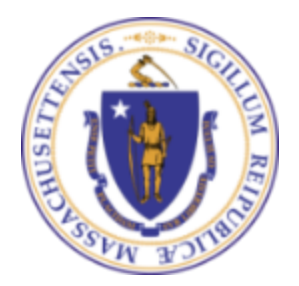

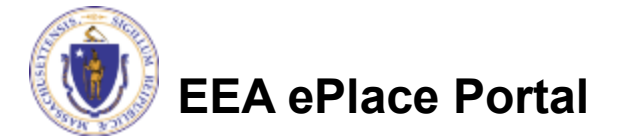

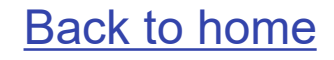

### File an Online Registration/License Application

# After logging in to the EEA ePLACE Portal, click here to start

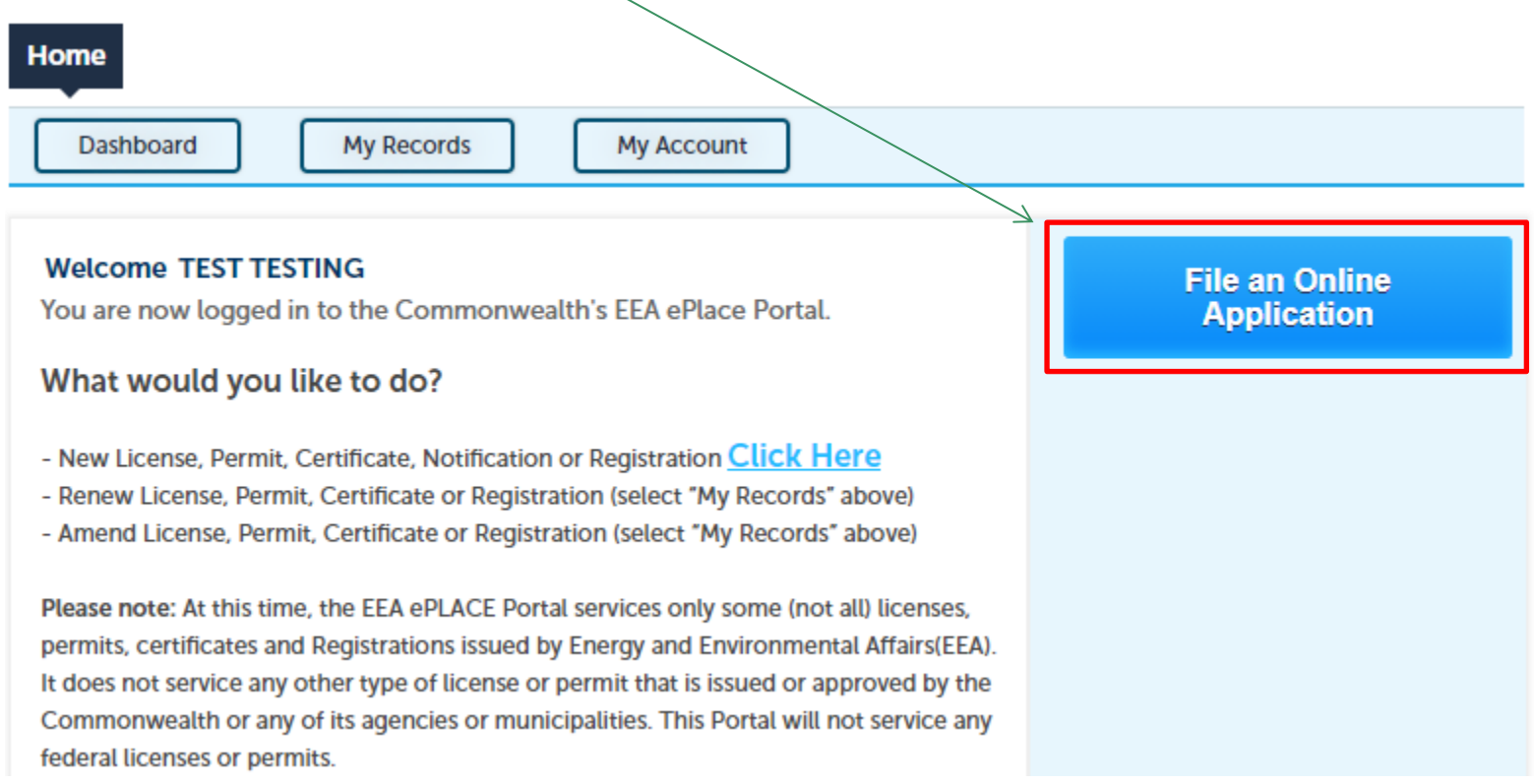

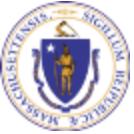

#### File an Online Registration/License Application

#### Read and accept the "Terms and Conditions"

Click the checkbox and click "Continue"

File an Online Application

#### **Online Applications and Record Authorization Form**

Welcome to the Commonwealth of Massachusetts eLicensing and ePermitting portal. In order to continue, you must review and accept the terms outlined as set forth below. Click the "Continue" button in order to proceed with the online submission process.

In order to perform licensing and permitting transactions online, you were required to register for the eLicensing and ePermitting Portal. All registered users of the eLicensing and ePermitting Portal are required to agree to the following:

1. Use of the Commonwealth of Massachusetts eLicensing and ePermitting Portal is subject to federal and state laws, which may be amended from time to time, including laws governing unauthorized access to computer systems. Online inguiries and transactions create electronic records that in some instances might

I have read and accepted the above terms.

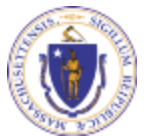

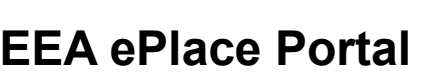

#### Select the MDAR- Plant Industries Program

 Click on "Apply for a MDAR Authorization
 Plant Industries (Nursery) from the list of options

You can also search for the application on the search bar field

EEA ePlace Portal

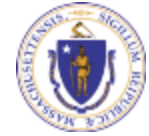

#### Commonwealth of Massachusetts EEA ePLACE Online Services

The Commonwealth of Massachusetts EEA ePLACE portal provides the ability to file applications for licenses, permits, certificates, notifications, and registrations. From the listing below, please click on the appropriate link to expand the options, select the service that you would like to use and click the continue button.

For easier and quicker way to find your application from the list below, Use Search Bar. Type in the name of your application or a keyword in the search field and click search for results.

#### T Search

- Apply for a DCR Authorization Construction and Vehicle Access Permits
- Apply for a DCR Authorization Special Use Permits
- Apply for a DEP Authorization Air Quality (AQ)
- Apply for a DEP Authorization Drinking Water (DW)
- Apply for a DEP Authorization Hazardous Waste (HW)
- Apply for a DEP Authorization NPDES (WM)
- Apply for a DEP Authorization Laboratory Certification Program (LES)
- Apply for a DEP Authorization Solid Waste (SW)
- Apply for a DEP Authorization Toxic Use Reduction (TUR)
- Apply for a DEP Authorization Watershed Management (WM)
- Apply for a DEP Authorization Water Pollution Residuals (WP)
- Apply for a DEP Authorization Water Pollution Wastewater (WP)
- Apply for a DEP Authorization Waterways Chapter 91 (WW)
- Apply for a DEP Authorization 401 Water Quality Certification (WW)
- Apply for a MDAR Authorization Pesticide Program
- Apply for a MDAR Authorization Plant Industries (Nursery)
- Apply for a MDAR Authorization Plant Industries (Fertilizers)
- Apply for a Licensed Site Professional
- Apply for an EEA General Request
- Link Your Account For MassDEP and LSP Only
- Other

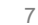

#### Plant Industries – Registration/License Process

- 1. <u>Apply for New Registration/License</u>
- 2. Adding new Outlet(s) to your current Registration/License
- 3. <u>Renew your Registration/License</u>
- 4. Modify/Amend your Registration/License
- 5. <u>Update your Company/Nursery Information</u>

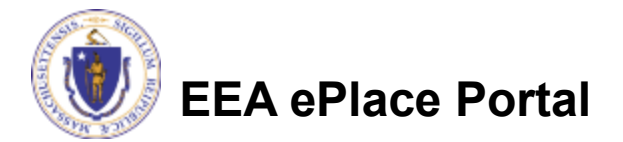

#### Apply for New Registration/License

- Select MDAR Plant Industries (Nursery) program a list of applicable record types will be displayed.
- Choose the appropriate application for a new registration/license, then click "Continue" at the bottom of the page to begin your application.

- Apply for a MDAR Authorization Plant Industries (Nursery)
- MDAR Nursery Agent Application
  - O MDAR Nursery Agent Renewal
  - O MDAR Nursery Agent Amendment
- MDAR Nursery Grower Application
  - O MDAR Nursery Grower Renewal
  - O MDAR Nursery Grower Amendment
  - O MDAR Change of Company Information Form
- Apply for a MDAR Authorization Plant Industries (Fertilizers)
- Apply for a Licensed Site Professional
- Apply for an EEA General Request
- Link Your Account For MassDEP and LSP Authorizations Only

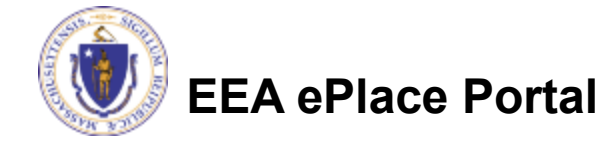

#### Adding new Outlet(s) to your License

- Select MDAR Plant Industries(Nursery) program, a list of applicable record types will be displayed.
- To add Outlet(s), select "Nursery Agent Application"
- Click "Continue" button.
- Important: Before beginning the application process to add new Outlet(s) ensure you have your Company Reference Number and Current Registration/ License Number. If you do not have this information, please contact the

#### agency.

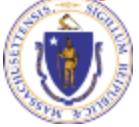

EEA ePlace Portal

#### Apply for a MDAR Authorization - Plant Industries (Nursery)

- MDAR Nursery Agent Application
- O MDAR Nursery Agent Renewal
- O MDAR Nursery Agent Amendment
- MDAR Nursery Grower Application
- O MDAR Nursery Grower Renewal
- O MDAR Nursery Grower Amendment
- O MDAR Change of Company Information Form
- Apply for a MDAR Authorization Plant Industries (Fertilizers)
- Apply for a Licensed Site Professional
- Apply for an EEA General Request
- Link Your Account For MassDEP and LSP Authorizations Only

#### **Renew your Registration/License**

- Select MDAR Plant Industries (Nursery) program, a list of applicable record types will be displayed.
- Choose the appropriate renewal for your registration/license, then click "Continue" to begin your application.
- Important: Before beginning the renewal process, ensure you have your Company Reference Number and Current Registration/ License Number. If you do not have this information, please contact the agency.

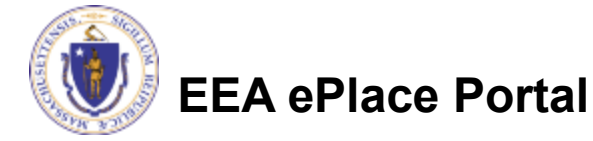

# Apply for a MDAR Authorization - Plant Industries (Nursery) MDAR - Nursery Agent Application MDAR - Nursery Agent Renewal MDAR - Nursery Grower Application MDAR - Nursery Grower Renewal MDAR - Nursery Grower Amendment MDAR - Nursery Grower Amendment MDAR - Nursery Grower Amendment MDAR - Nursery Grower Amendment MDAR - Nursery Grower Amendment MDAR - Change of Company Information Form Apply for a MDAR Authorization - Plant Industries (Fertilizers)

- Apply for a Licensed Site Professional
- Apply for an EEA General Request
- Link Your Account For MassDEP and LSP Authorizations Only

| Pre-Application Information                                                                |                       |
|--------------------------------------------------------------------------------------------|-----------------------|
| Enter your Nursery Reference Number:     Enter your current Nursery Grower License Number: |                       |
| Continue Application »                                                                     | Save and resume later |

### Modify/Amend your Registration/License

- Select MDAR Plant Industries (Nursery) program, a list of applicable record types will be displayed.
- Choose the appropriate amendment your Registration/ License, then click "Continue" to begin your application.
- Important: Before beginning the amendment process, ensure you have your Company Reference Number and Current Registration/ License Number. If you do not have this information, please contact the agency.

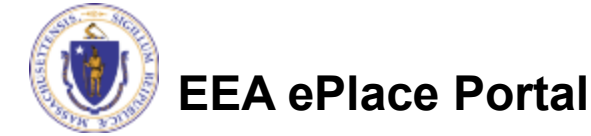

# Apply for a MDAR Authorization - Plant Industries (Nursery) MDAR - Nursery Agent Application MDAR - Nursery Agent Renewal MDAR - Nursery Agent Amendment MDAR - Nursery Grower Application MDAR - Nursery Grower Renewal MDAR - Nursery Grower Amendment MDAR - Nursery Grower Amendment MDAR - Nursery Grower Amendment MDAR - Nursery Grower Amendment MDAR - Change of Company Information Form Apply for a MDAR Authorization - Plant Industries (Fertilizers) Apply for a Licensed Site Professional Apply for an EEA General Request

Link Your Account - For MassDEP and LSP Authorizations Only

| Pre-Application Information                                                                |                       |
|--------------------------------------------------------------------------------------------|-----------------------|
| Enter your Nursery Reference Number:     Enter your current Nursery Grower License Number: |                       |
| Continue Application »                                                                     | Save and resume later |

### Update your Company/Nursery Information

- Select MDAR Plant Industries (Nursery) program, a list of applicable record types will be displayed.
- Choose the "MDAR Change of Company Information Form" to update your Company or Nursery Information, click "Continue" to begin your application.
- Important: Before beginning the Company Information form, ensure you have your Company Reference Number, and any Current Registration/ License Number associated with the Company. If you do not have this information, please contact the agency.
- Apply for a MDAR Authorization Plant Industries (Nursery)
   MDAR Nursery Agent Application
   MDAR Nursery Agent Renewal
   MDAR Nursery Grower Application
   MDAR Nursery Grower Renewal
   MDAR Nursery Grower Amendment
   MDAR Nursery Grower Amendment
   MDAR Nursery Grower Amendment
   MDAR Nursery Grower Amendment
   MDAR Nursery Grower Amendment
   MDAR Change of Company Information Form
   Apply for a MDAR Authorization Plant Industries (Fertilizers)
   Apply for a Licensed Site Professional
   Apply for an EEA General Request
   Link Your Account For MassDEP and LSP Authorizations Only

|   | Pre-Application Information                                                                                             |
|---|----------------------------------------------------------------------------------------------------|
| 7 | * Enter your Company Reference Number:                                                                                  |
|   | * Please enter the appropriate Plant Industry Registration/License Number associated with the Company referenced above: |

# **Adding Contact Information**

**EEA ePLACE Instructions** 

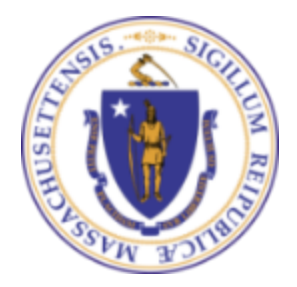

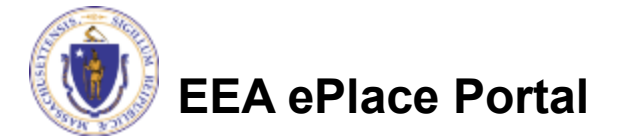

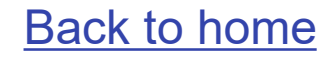

#### **Contact Types**

Note: Please read the instructions under each contact section to add the information accordingly.

Company Information – Look Up

□ <u>Company Information – Add New</u>

Authorized Representative Company

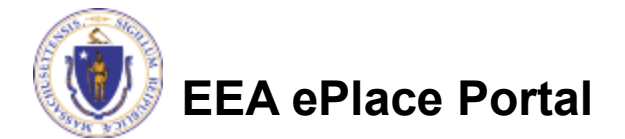

#### Contact Type – Company Information – Look Up

- Company Information will be the company information of the Registrant company.
- Depending on your application, the system will provide you option
- To "Look Up" the Company Information
  - Click the "Look Up" button
  - Search portlet will open. Enter the Company name information and click "Look Up".

EA ePlace Portal

Select the contact and click "Continue"

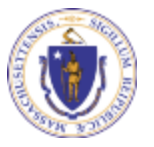

| Company Ir     | nformation                                                                           |                    |
|----------------|--------------------------------------------------------------------------------------|--------------------|
| Click the "LOO | K UP" button to search for your Company Information.                                 |                    |
| lease review t | the company details below. If any changes are needed, please submit a Company Inform | ation Update Form. |
| Look Up        |                                                                                      |                    |
|                | Search for Contact                                                                   |                    |
|                | To search for organization contact, please enter Name of Company/Organization        |                    |
|                | Name of Company/Organization/Nursery: (?)                                            |                    |
| 7              | Look Up Clear Cancel                                                                 |                    |
| -              | Search for Contact                                                                   |                    |

To search for organization contact, please enter Name of Company/Organization

#### Revise Search

Select a contact to attach to this application.

If the contact has multiple addresses, you can select which to use in the next step.

Showing 1-7 of 7

|            | Business Name             | Contact Name   | Contact Type           | Phone Number | E-mail                   |
|------------|---------------------------|----------------|------------------------|--------------|--------------------------|
| $\bigcirc$ | PLANT FOOD SYSTEMS INC.   | PATRICIA FABRY | Organization           |              |                          |
| ۲          | Plant Food Company        | Earth Water    | Organization           | 222-222-2222 | test@tset.com            |
| $\bigcirc$ | PLANT HEALTH CARE, INC.   | KEVIN STASKA   | Organization           | 617-619-3921 |                          |
| 0          | Plant Food Company        | hungq          | Company<br>Information | 222-222-2222 | hungtest@test.com        |
| $\bigcirc$ | PLANT HEALTH INTERMEDIATE | MELISSA BREY   | Organization           | 914-428-1316 |                          |
| $\bigcirc$ | Plant Food LIME Company   | Eva Wall E     | Organization           | 111-111-1111 | test@test.com            |
| $\bigcirc$ | Plant Food Company        | Wall E         | Organization           | 222-222-2222 | sneha.kalagarla@mass.gov |
|            |                           |                |                        |              |                          |

Continue **Discard Change** 

#### Contact Type – Company Information – Add New

| Company Information will be                                | Company Inf      | ormation                                                                                    |                        |                                    |                  |  |
|------------------------------------------------------------|------------------|---------------------------------------------------------------------------------------------|------------------------|------------------------------------|------------------|--|
| the company information of the Registrant company.         | Please enter you | ır Company Informa                                                                          | tion by clicking       | J the "ADD NEW                     | /" button.       |  |
| This information will be required. To add this information | Add New          | Contact Information<br>* Individual/Organization:<br>Organization<br>* Name of Company/Orga | n<br>nization/Nursery: | <ol> <li>Contact Person</li> </ol> | on:              |  |
| Click "Add New"                                            |                  |                                                                                             |                        | Add                                |                  |  |
| Enter the information and click<br>"Continue"              |                  | Country:     United States     City/Town:                                                   | ▼<br>*State:<br>Select | *Zip Code:                         | 0                |  |
|                                                            |                  | *Telephone #:<br>FEIN: ⑦                                                                    | 7 Ext #:               | * Contact E-ma                     | ail Address: (7) |  |
|                                                            |                  | * Is mailing address same a<br>Yes  No<br>P.O. Box / Address Line: *                        | as physical address?:  |                                    |                  |  |
|                                                            |                  | City:*                                                                                      | State: *<br>Select     | •                                  | Zip:*            |  |
| EEA ePlace Portal                                          | 47               | Continue Clear                                                                              | Discard Changes        |                                    |                  |  |

#### Contact Type – Authorized Representative Company

- Authorized Representative Company will be the company information of the 3<sup>rd</sup> party company hired by the registrant company.
- This information will be required. To add this information
  - Click "Add New"
  - Enter the information and click "Continue"

EEA ePlace Portal

| Authorize    | d Representative Company                                    |
|--------------|-------------------------------------------------------------|
|              |                                                             |
| Please enter | the Authorized Representative Company information below.    |
| Add New      | ·                                                           |
|              | Contact Information                                         |
| 2            | * Individual/Organization:                                  |
|              | Organization 🔻                                              |
|              | *Name of Company/Organization/Nursery: (?) *Contact Person: |
|              | *Country:                                                   |
|              | United States                                               |
|              | *Address / P.O. Box                                         |
|              | *City/Town: *State: *Zip Code: ⑦                            |
|              | *Contact E-mail Address: (?) *Telephone #: (?)              |
|              | Continue Clear Discard Changes                              |

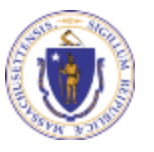

# **Adding Application Information**

**EEA ePLACE Instructions** 

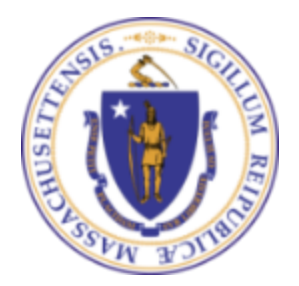

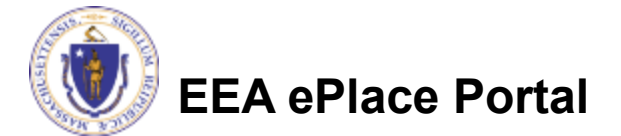

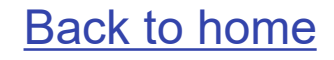

Adding Application Information

Adding Application Information – Table

□ Adding Application Information – Yes/No

□<u>Adding Application Information – Text box</u>

Adding Application Information – Description box

Adding Application Information – Checkboxes

□<u>Adding Application Information – Dropdowns</u>

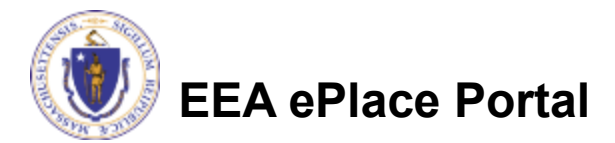

#### Adding Application information - Table

| Please read the                                                                      | List of Lime Products                                                                            |                                                                                                    |                                                        |                                                      |                                                                  |
|--------------------------------------------------------------------------------------|--------------------------------------------------------------------------------------------------|----------------------------------------------------------------------------------------------------|--------------------------------------------------------|------------------------------------------------------|------------------------------------------------------------------|
| instructions under the section, if available                                         | LIST OF LIME PRODUCTS<br>If you are registering for new Lim<br>If you already have a Lime Regist | e Registration, please enter a                                                                      | a list of all Lime Pro<br>new products, then           | ducts.<br>only add new prod                          | lucts.                                                           |
| To add information into the table,                                                   | Showing 0-0 of 0<br>Lime Product Name<br>No records found.                                       | Total Ca                                                                                            | Total Mg                                               | Min CCE                                              | Min ENV                                                          |
| Click "Add a Row"                                                                    | Add a Row     Edit Selecter                                                                      | Delete Selected                                                                                     |                                                        |                                                      |                                                                  |
| Enter information<br>accordingly and click<br>"Submit"                               |                                                                                                  | If you are registering for ne<br>If you already have a Lime<br>new products.<br>*Lime Product Name: | w Lime Registratio<br>Registration and w<br>*Total Ca: | n, please enter a li<br>ould like to add ne<br>⑦ *To | st of all Lime Products.<br>w products, then only add<br>tal Mg: |
| Repeat the steps above to<br>add multiple rows                                       |                                                                                                  | * Min CCE: ⑦ Submit Cancel                                                                          | *Min ENV:                                              | 0                                                    |                                                                  |
| Click "Continue<br>Application" to proceed to<br>the next page of the<br>application | -> Continue Application »                                                                        |                                                                                                    |                                                        |                                                      | Save and resume later                                            |
| EEA ePlace Portal                                                                    |                                                                                                  |                                                                                                    |                                                        |                                                      |                                                                  |

#### Adding Application information – Yes/No

- Please read the instructions under the section, if available
- To answer the questions, select either "Yes" or "No" as applicable
- Click "Continue Application" to proceed to the next page of the application

Additional Nursery Growing Site(s)

\* Do you have any additional nursery growing site(s)?: ○ Yes ○ No

Continue Application »

Save and resume later

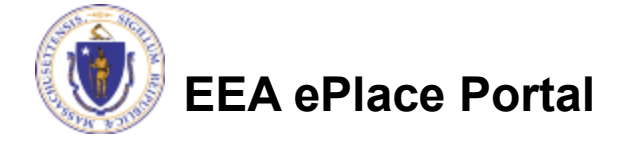

#### Adding Application information – Text box

- Please read the instructions under the section, if available
- Enter the information accordingly in the Text boxes
- Click "Continue Application" to proceed to the next page of the application accordingly

| Step 1: Pre-Application Information > Page 1 of 1                                    |                               |
|--------------------------------------------------------------------------------------|-------------------------------|
| Instructions                                                                         |                               |
|                                                                                      | * indicates a required field. |
| Pre-Application Information                                                          |                               |
|                                                                                      |                               |
| * Please select the Registration/License that you would like to submit the Tonnage.: |                               |
| Select                                                                               |                               |
| * Enter your Company Reference Number:                                               |                               |
| * Please enter the appropriate Plant Food Registration/License Number :              |                               |
|                                                                                      |                               |
|                                                                                      |                               |
| Continue Application »                                                               | Save and resume later         |

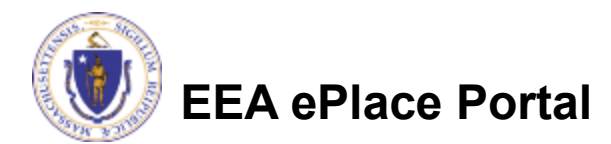

#### Adding Application information – Description box

- Please read the instructions under the section, if available.
- Enter the information accordingly in the Description box.
  - Note You can enter up to 4000 characters in the description box.
- Click "Continue Application" to proceed to the next page of the application.

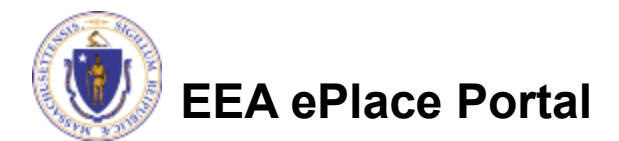

| 1 Contact<br>Information | <sup>2</sup> Property<br>Information | 3 Application<br>Information | 4 Documents  | 5 Special Fee<br>Provision | 6         | 7        |
|--------------------------|--------------------------------------|------------------------------|--------------|----------------------------|-----------|----------|
| Step 3:Applica           | tion Information>                    | Page 1 of 1                  |              |                            |           |          |
|                          |                                      | Instructio                   | ns           |                            |           |          |
|                          |                                      |                              |              | * indicates a              | a require | d field. |
| Application Info         | rmation                              |                              |              |                            |           |          |
| Please enter additio     | nal information that may             | seem pertinent to your       | application. |                            |           |          |
| * Additional Informa     | ation:                               |                              |              |                            |           |          |
|                          |                                      |                              |              |                            |           |          |
|                          |                                      |                              | 1            |                            |           |          |
|                          |                                      |                              |              |                            |           |          |
| Continue Applie          | cation »                             |                              |              | Save and res               | ume la    | iter     |

#### Adding Application information – Checkboxes

- Please read the instructions under the section, if available
- Select the checkbox(es) accordingly.
- Note You can select multiple or only one check box depending on the business rule.
- Click "Continue Application" to proceed to the next page of the application accordingly.

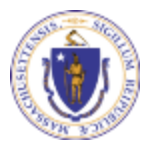

| <sup>1</sup> Pre-Application<br>Information                                                                                                    | 2 Nursery<br>Information | 3 Amendment<br>Information | 4 Documents | 5 Review           | 6   |  |  |  |  |
|----------------------------------------------------------------------------------------------------|--------------------------|----------------------------|-------------|--------------------|-----|--|--|--|--|
| Step 3: Amendment Information > Page 1 of 1 * indicates a required field.                                                                                                    |                          |                            |             |                    |     |  |  |  |  |
| Amendment Information                                                                                                    |                          |                            |             |                    |     |  |  |  |  |
| Y<br>To update your Additional Nursery Site(s) or Supplier list, please choose the relevant option below and provide a detailed<br>description of the requested changes in the text area. |                          |                            |             |                    |     |  |  |  |  |
| Modify/Remove Addition                                                                                                    | nal Nursery Site(s):     |                            |             |                    |     |  |  |  |  |
| Add/Modify/Remove List of Suppliers:                                                                                                    |                          |                            |             |                    |     |  |  |  |  |
| Continue Applicatio                                                                                                    | n »                      |                            |             | Save and resume la | ter |  |  |  |  |

#### Adding Application information – Dropdowns

- Please read the instructions under the section, if available
- Select a value from the dropdown list which is applicable to the application section.
- Click "Continue Application" to proceed to the next page of the application accordingly

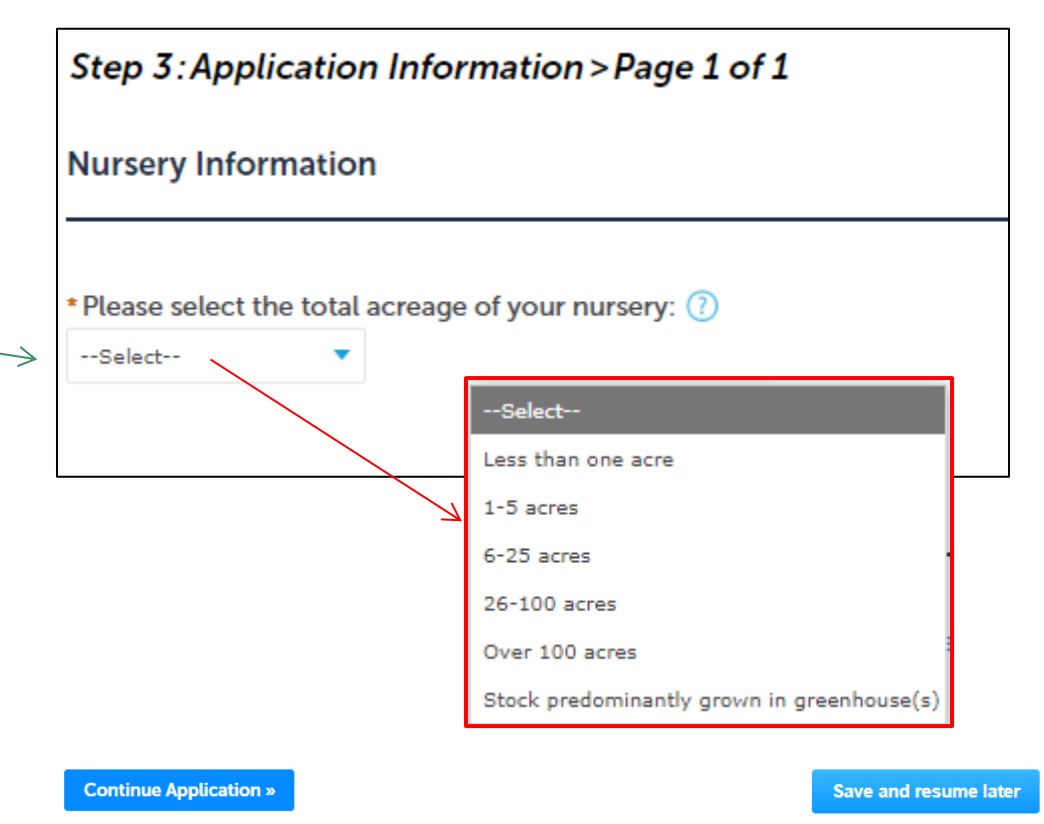

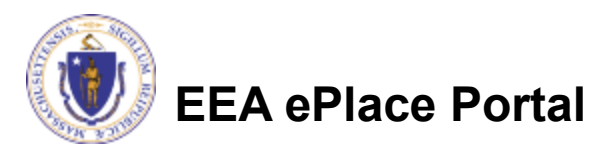

# Uploading attachments in the Document Section

**EEA ePLACE Instructions** 

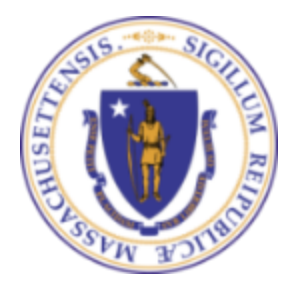

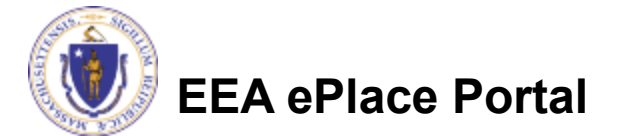

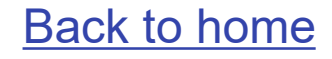

# **Uploading Documents**

- A list of all required documents will be displayed on the Documents page, if applicable
- Note: It is mandatory step to upload the documents to submit the application
- To upload the attachments, click "Browse" button

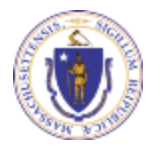

EEA ePlace Portal

| 1 2                                                                                    | Contact<br>nformation                                                                                                    | 3 Application<br>Information | 4 Documents          | 5 Review | 6 Record Submitted   |  |  |  |  |  |
|----------------------------------------------------------------------------------------|----------------------------------------------------------------------------------------------------|------------------------------|----------------------|----------|----------------------|--|--|--|--|--|
| Step 4:<br>List of D                                                                   | Step 4: Documents > Page 1 of 1 * indicates a required field. List of Documents                                                                                                    |                              |                      |          |                      |  |  |  |  |  |
| Documer<br>Please<br>1. Produc                                                         | Documents:<br>Please upload 1 Required Document(s) which are mandatory to submit this Application:<br>1. Product Information Sheet or Product Label                                                                                                    |                              |                      |          |                      |  |  |  |  |  |
| When upl<br>The 'File M<br>The docu<br>Documen<br>process.<br>.bat;.bin;.<br>be;vxd;ws | Documents When uploading file document(s) the maximum file size allowed is 50 MB. The 'File Name' (including file extension) MUST NOT exceed 75 characters in length. The document 'Description' MUST NOT exceed 50 characters in length. Documents that exceed any of these limits will be removed by the system, and cannot be retrieved, which may delay the review processbat;.bin;.dll;.exe;.js;.msi;.sql;.vbs;ade;adp;chm;cmd;com;cpl;hta;ins;isp;jar;jse;lib;lnk;mde;msc;msp;mst;php;pif;scr;sct;shb;sys;vb;v |                              |                      |          |                      |  |  |  |  |  |
| Name                                                                                   | Type                                                                                                    | Size                         | Latest Update Action |          |                      |  |  |  |  |  |
| Add                                                                                    | nue Application »                                                                                                    |                              |                      | S        | ave and resume later |  |  |  |  |  |

# Uploading Documents (Attaching)

- A "File Upload" window opens
- Click "Browse"
- A pop-up will open and choose the file(s) you want to attach.
- Note : Ensure the name of attachment
  - □ Has less than 75 characters.
  - Does not contain any special characters such as commas, dashes etc.,
- When all files reach 100%, click "Continue"

#### File Upload

When uploading file document(s) the maximum file size allowed is **50 MB**. The 'File Name' (including file extension) MUST NOT exceed 75 characters in The document 'Description' MUST NOT exceed 50 characters in length. Documents that exceed any of these limits will be removed by the system, a retrieved, which may delay the review process.

×

.bat;.bin;.dll;.exe;.js;.msi;.sql;.vbs;ade;adp;chm;cmd;com;cpl;hta;ins;isp;jar;j are disallowed file types to upload.

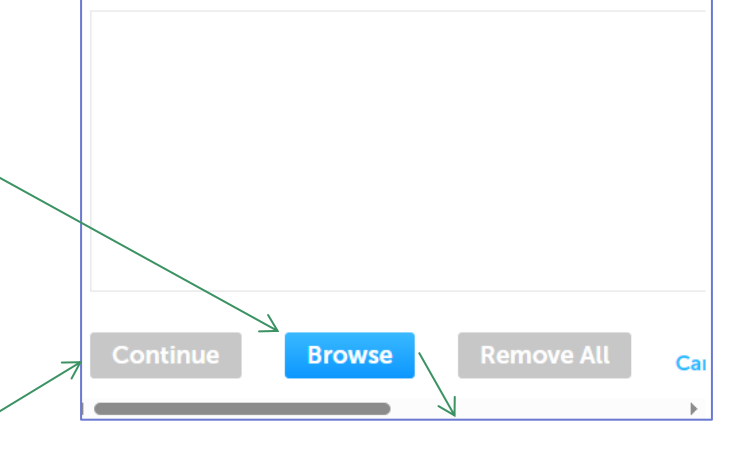

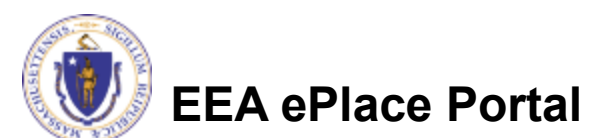

# Uploading Documents (Attaching)

| Select the document type ——>                                      | *Type:<br>Select                                                                                                    |
|-------------------------------------------------------------------|----------------------------------------------------------------------------------------------------|
| Provide a description of<br>each document that you<br>uploaded    | File:<br>invite_1 - Copy - Copy.png<br>100%<br>* Description (Maximum 50 characters):<br>A maximum of 50 characters. |
| Click "Browse" to add more<br>documents                           | * Type:<br>Select<br>File:<br>invite_1 - Copy - Copy (2).png<br>100%                                                 |
| When all documents are<br>uploaded and described,<br>click "Save" | Description (Maximum 50 characters):     A maximum of 50 characters.      Type:    Select                            |
|                                                                   | File:<br>invite_1 - Copy - Copy.png<br>100%<br>* Description (Maximum 50 characters):<br>* maximum of 50 characters. |
| EEA ePlace Portal                                                 | Save Browse Remove All                                                                                               |

•

•

•

# Uploading Documents (Attaching)

- You should see a message that you have successfully attached documents
- Review the list of attached documents
- When ready, click on "Continue Application" to proceed to the next page of the application.

EEA ePlace Portal

| 1                                                                        | <sup>2</sup> Contact<br>Information                                                                                                    | tion                                                                                                    | <sup>3</sup> Application<br>Information                                                                                                    | 4 Documents                                                                                                    | 5 Review                                                                     | 6 Record Submitted                                                 |
|--------------------------------------------------------------------------|----------------------------------------------------------------------------------------------------|----------------------------------------------------------------------------------------------------|----------------------------------------------------------------------------------------------------|----------------------------------------------------------------------------------------------------|------------------------------------------------------------------------------|--------------------------------------------------------------------|
| <i>Ste</i><br>List                                                       | p 4:Docu<br>of Docum                                                                                                    | uments > Pa                                                                                                    | ge 1 of 1                                                                                                    |                                                                                                    |                                                                              | *indicates a required                                              |
|                                                                          |                                                                                                    |                                                                                                    |                                                                                                    |                                                                                                    |                                                                              |                                                                    |
|                                                                          |                                                                                                    |                                                                                                    |                                                                                                    |                                                                                                    |                                                                              |                                                                    |
| Doci                                                                     | uments:                                                                                                    | d 1 Pequired I                                                                                                    | Document(s) wh                                                                                                    | ich are mandatory to                                                                                                    | submit this Application                                                      | on:                                                                |
| Doci<br>Ple<br>1. P                                                      | uments:<br>ease uploa<br>Product Inforr                                                                                                    | <b>d 1 Required</b><br>mation Sheet or F                                                                                                    | Document(s) wh<br>Product Label                                                                                                    | ich are mandatory to                                                                                                    | submit this Application                                                      | on:                                                                |
| Docı<br>Ple<br>1. P                                                      | uments:<br>ease upload<br>Product Inforr                                                                                                    | <b>d 1 Required</b><br>nation Sheet or F                                                                                                    | Document(s) wh<br>Product Label                                                                                                    | ich are mandatory to                                                                                                    | submit this Applicati                                                        | on:                                                                |
| Docu<br>Pte<br>1. P<br>Docu<br>The c<br>Docu<br>proc.<br>.bat;.<br>be;vo | uments:<br>ease upload<br>Product Inforr<br>cuments<br>frile Name' (i<br>document 'L<br>uments that<br>ress.<br>.bin;.dll;.exe,<br>xd;wsc;wsf;v | d 1 Required<br>mation Sheet or f<br>file document(<br>including file e)<br>Description' MU<br>exceed any of t<br>;;js;.msi;.sql:.vb<br>vsh are disallow<br>Type | Document(s) wh<br>Product Label<br>(s) the maximum fild<br>xtension) MUST NO<br>(ST NOT exceed 50<br>these limits will be r<br>s;ade;adp;chm;cmd<br>wed file types to upl<br>Size | e size allowed is 50 MB.<br>Texceed 75 characters in<br>characters in length.<br>removed by the system,<br>l;com;cpl;hta;ins;isp;jar;<br>oad.<br>Latest Update A | in length.<br>and cannot be retrieved,<br>;jse;lib;lnk;mde;msc;msp;<br>ction | on:<br>which may delay the review<br>;mst;php;pif;scr;sct;shb;sys; |

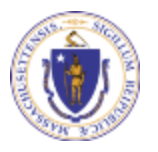

# Review and submit your Application

**EEA ePLACE Instructions** 

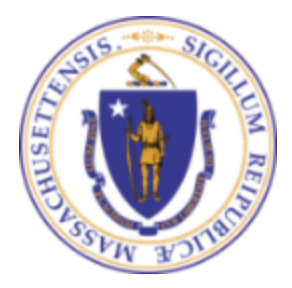

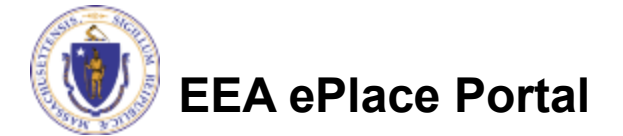

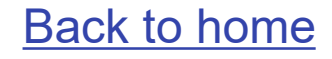

# Review of your application

- The entire application information is shown on a summary page for your review
- If you need to make any changes, select "Edit Application" button. This will take you to the first page of your application
- Continue to the bottom of the page

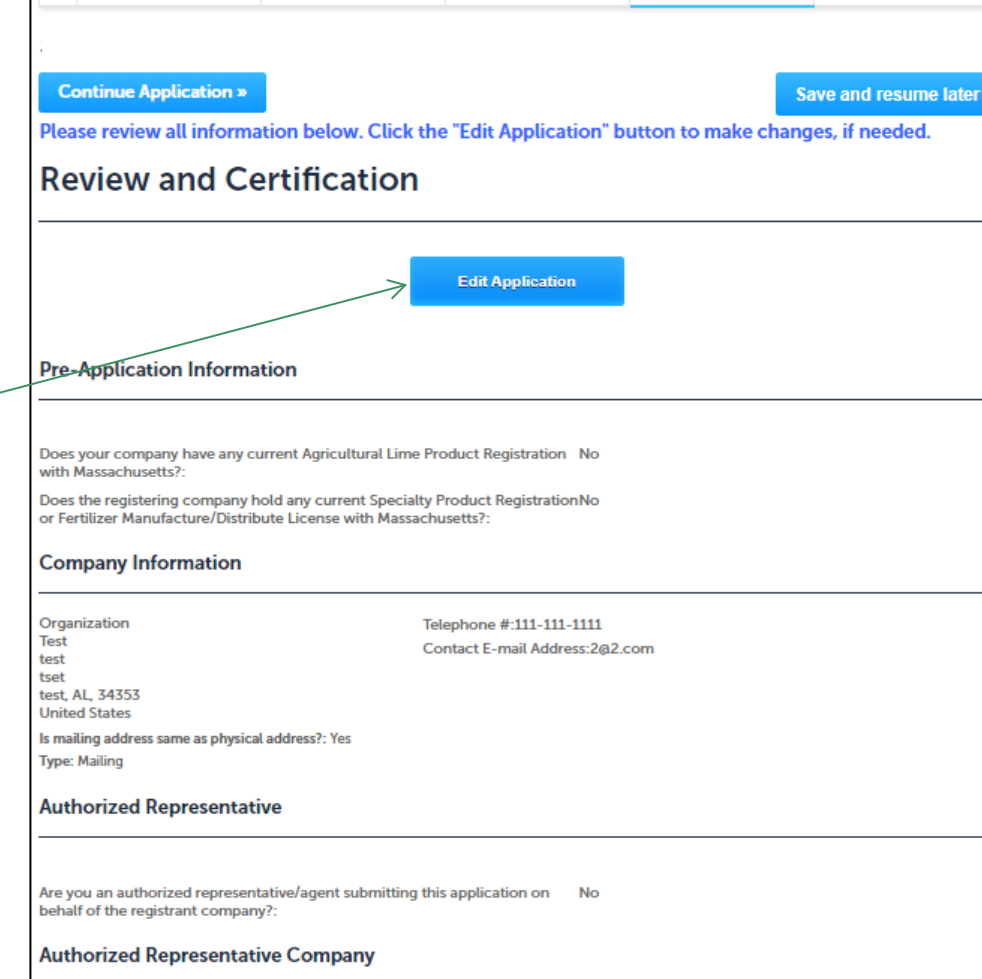

4 Documents

5 Review

6 Record Submitted

Contact

<sup>2</sup> Information

Application

Information

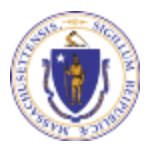

**EEA ePlace Portal** 

# Certifying the application

Application Submitter

- Read the Certification Statement
- Select the check the box to complete your certification
- Click "Continue Application" to proceed with the submittal of the application

| Individual<br>Testing Eipas<br>Melrose, MA, 01928                                          | Telephone #:123-123-2323<br>E-mail:testing@eipas.com            |                                   |   |
|--------------------------------------------------------------------------------------------|-----------------------------------------------------------------|-----------------------------------|---|
| I certify that I am familiar with the work p<br>this application is true, complete, and ac | proposed and that to the best of my knowledge and be<br>curate. | lief the information contained in |   |
|                                                                                            |                                                                 |                                   |   |
|                                                                                            |                                                                 |                                   | - |
| <ul> <li>By checking this box, I agree to the above</li> </ul>                             | ve certification.                                               | Date:                             |   |
| Continue Application »                                                                     |                                                                 | Save and resume later             |   |

 Please note that some applications require specific <u>certification steps</u>; please check system email notifications. The notifications will provide instructions on how to complete the next steps.

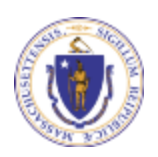

## Application Submission Successful!

- When you submit your application, you will receive a Record ID so you can track the status of your application online
- Upon submission of your application please make sure to check your email for system notifications

|              | MDAR Applications MDAR - Agricultural Lime Product Registration Application                             |                             |                            |             |          |                                      |  |  |  |
|--------------|----------------------------------------------------------------------------------------------------|-----------------------------|----------------------------|-------------|----------|--------------------------------------|--|--|--|
|              | MDA                                                                                                    | Contact                     | Application                | opucation   | E Barian | 6 December 2 having                  |  |  |  |
| •            | 1                                                                                                    | <sup>2</sup> Information    | <sup>3</sup> Information   | 4 Documents | > Review | <ul> <li>Record Submitted</li> </ul> |  |  |  |
|              | Ste                                                                                                    | p 6:Record Submit           | ted                        |             |          |                                      |  |  |  |
|              | (                                                                                                    | Successfully Com            | pleted.                    |             |          |                                      |  |  |  |
| $\backslash$ |                                                                                                    |                             |                            |             |          |                                      |  |  |  |
|              | Thank you for using our online services for your submission.<br>Your Record Number is 24-LIME-0079-APP. |                             |                            |             |          |                                      |  |  |  |
|              | You v                                                                                                   | vill need this number to ch | eck the status of your app | lication.   |          |                                      |  |  |  |

Note: A copy of your Application i.e., Proof of Record (POR) will be emailed

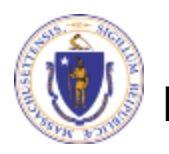

EEA ePlace Portal

# Make a Payment for an Application

**EEA ePLACE Instructions** 

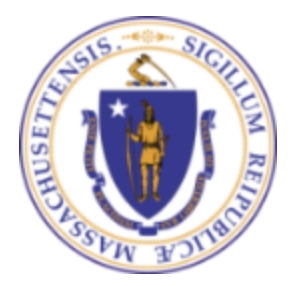

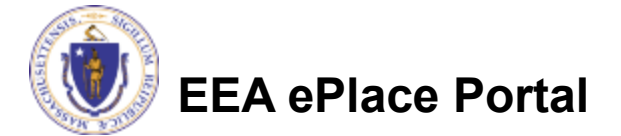

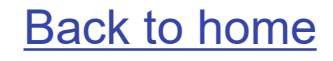

#### Selecting the Payment Option

As a part of application submission, the system will take you to the fee page, both online payment and pay by mail options are available

Note - Online payment will require a service charge

Click the appropriate box to continue

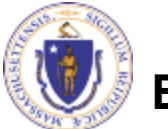

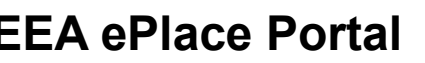

| MDAR Applications                     |   |                              |             |          |            |                    |  |  |
|---------------------------------------|---|------------------------------|-------------|----------|------------|--------------------|--|--|
| MDAR - Nursery Grower License Renewal |   |                              |             |          |            |                    |  |  |
| 1                                     | 2 | 3 Application<br>Information | 4 Documents | 5 Review | 6 Pay Fees | 7 Record Submitted |  |  |

#### Step 6:Pay Fees

Listed below is the fee for the authorization that you are applying for. The following screen will display your total fees.

Payment may be made by electronic check or credit card for a nominal processing fee. The electronic check fee is \$0.35 per transaction. Credit card payments are 2.35% per transaction. Clicking on the PAY ONLINE button will bring you to the secure online payments portal. Once you have made payment, you will be returned to your application for submittal.

Payment may also be made by mail. However, review of your application will not begin until payment is received. By clicking on the Pay by Mail button, you will have submitted your application. You will receive a notification email with the location and address to send your payment. That information is also available in the instructions for this authorization.

#### Application Fees

| Fees                          |  |
|-------------------------------|--|
| MDAR - Nursery Grower Renewal |  |
| Total Fees                    |  |
|                               |  |
|                               |  |
|                               |  |
| Pay Online » Pay by Mail»     |  |

# Pay Online

- If you choose "Pay Online", you will be brought to this screen
  - Provide all payment and billing information
  - Accept the terms and conditions and click submit
- You will be e-mailed a receipt.
- The application will be submitted to the Agency

| Billing Information                                   | Pa  |
|-------------------------------------------------------|-----|
| First Name                                            | Car |
| Enter First Name                                      | S   |
| Last Name                                             | Can |
| Enter Last Name                                       | TE  |
| Street                                                | CVV |
| Enter Street                                          | 12  |
| City                                                  | Exp |
| Enter City                                            | 01  |
| State/Territory                                       |     |
| Select State                                          | Che |
| Zip<br>Enter Zip                                      |     |
| Phone Number                                          |     |
| ()                                                    |     |
| Email                                                 |     |
| Enter Email Address                                   |     |
| Confirm Email                                         |     |
| Enter Email Address                                   |     |
| Enter Email Address Confirm Email Enter Email Address |     |

|             | Credit/Debit Card | Electronic Check/ACH |         |
|-------------|-------------------|----------------------|---------|
| Card Type   |                   |                      |         |
| Select Ca   | rd Type           |                      | ~       |
| Card Number |                   |                      |         |
| TEST MO     | DE                |                      | - 1     |
| CW/ Code    |                   |                      |         |
| 102         |                   |                      | _       |
|             |                   |                      |         |
| Check to a  | 2018 V            | mmonwealth of Massa  | chuset  |
| and nCourt  | Terms Agreemen    | its.                 | ichusei |

Please Verify above information before the Submit Payment Button is pressed. Do not click Submit Payment button more than one time.

Submit Payment

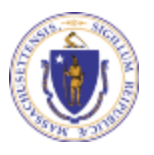

#### **Application Submission Successful!**

- When the online payment is completed successfully, the Record ID page will be displayed
  - Note: Use this number to track the status of your application online
- Upon submission of your application please make sure to check your email for system notifications

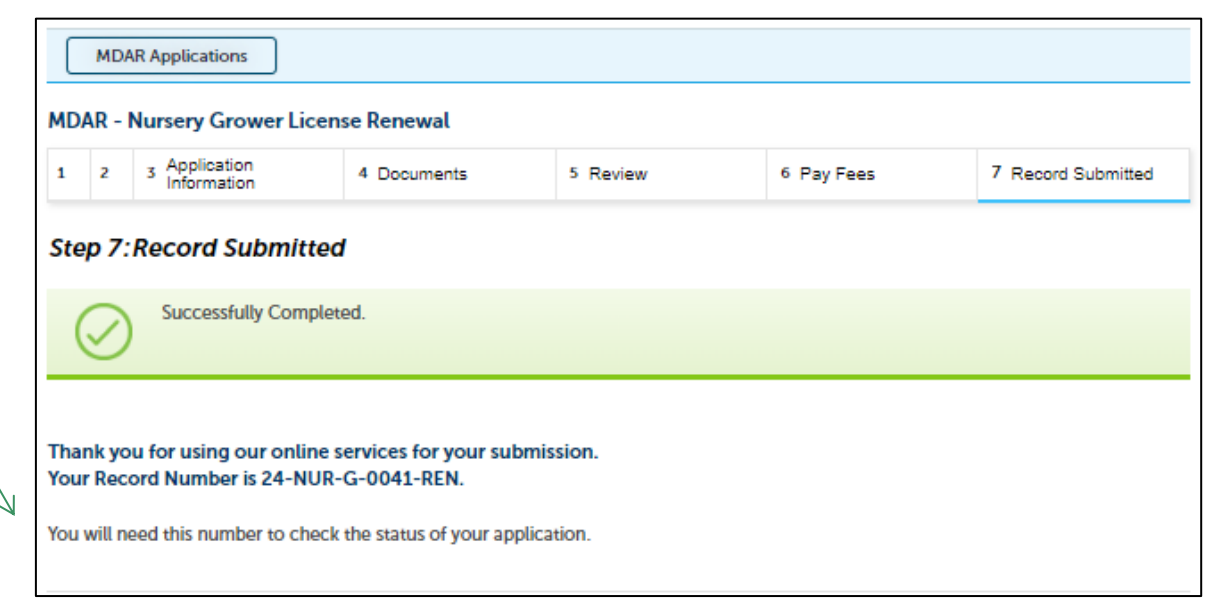

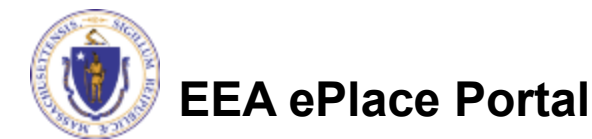

#### Pay by Mail

- If you choose "Pay by mail"
  - Check your email for instructions

| instructions                                                                                                    | Payment Online: If you have paid your license fee online, you will receive an additional notification that your payment is complete.<br>Pay by Mail: If you chose the "Pay by Mail" option, please mail the attached form with your check or money order made payable to the<br>Commonwealth of Massachusetts, to the address provided below. Please be sure that your Application Record Number (24-CMFL-0020-APP)<br>is printed on both the form and your check or money order. Do not send cash. |                                                                                                    |  |  |  |
|----------------------------------------------------------------------------------------------------|----------------------------------------------------------------------------------------------------|----------------------------------------------------------------------------------------------------|--|--|--|
| instructions will be attached to your                                                                                            | Mail the attached form and payments (check or money order only) to:<br>COMMONWEALTH OF MASSACHUSETTS<br>P.O. BOX 417103                                                                                                    | THE COMMONWEALTH OF MASSACHUSETTS<br>Executive Office Of Energy And Environmental Affairs<br>Department of Agricultural Resources                                                                                                    |  |  |  |
| notification                                                                                                    | BOSTON, MA 02241-417103                                                                                                    | 225 Tumpike Rd, Southborough, MA, 01772<br>www.mass.gov/agr                                                                                                    |  |  |  |
| Please note – If you<br>decide to pay online,<br>you can access the<br>payment link. Go to<br><u>Slide 7</u> for<br>instructions |                                                                                                    | September 10, 2024         Sneha K         1 Winter St         Boston, MA 23423         Dear Sneha K,         Thank you for submitting your online MDAR - Fertilizer License to Manufacture and Distribute<br>Application for Plant Food Company.         Please print this PAY BY MAIL NOTICE for your MDAR - Fertilizer License to Manufacture and Distribute<br>Application as it must be returned with your check or money order made payable to the COMMONWEALTH<br>OF MASSACHUSETTS.*         You should receive your license within 12 business days following the receipt of your completed application,<br>fee payment, copies of labels or product information as may be applicable.         RECORD NUMBER:       24-CMFL-0020-APP         PAY THIS AMOUNT:       \$250.00         DUE DATE:       October 10,2024 |  |  |  |
| Instructions                                                                                                    |                                                                                                    |                                                                                                    |  |  |  |

MDAR PF POR 20240910 112037.pdf

Record Number is: 24-CMFL-0020-APP.

O

121 KB

Dear SNEHA L,

NOTICE DATE: 9/10/2024

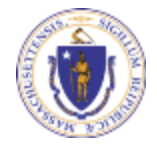

**EEA ePlace Portal** 

\* Make Check or Money Order Payable to COMMONWEALTH OF MASSACHUSETTS.

Commonwealth of MA LBX 417103

Commonwealth of Massachuset P.O. Box 417103 Boston, MA 02241-7103 Bank of America LBX Services

MA5-527-02-07

2 Morrissey Blvd. Dorchester, MA 02125

VIA U.S. MAIL

VIA OVERNIGHT

COURIER SERVICE

MDAR\_PF\_Pay\_Instructions\_20240910\_112040.pdf

Thank you for submitting your online application form for record type: MDAR - Fertilizer License to Manufacture and Distribute Application. Your

O

120 KB

#### How to make a payment via PAY FEES DUE link

If your application is assessed with additional fees, you can pay online by logging into your account in EEA ePLACE using your username/ password -<u>Mass.gov Licensing</u> and Permitting Portal

Click on the "My Records" tab

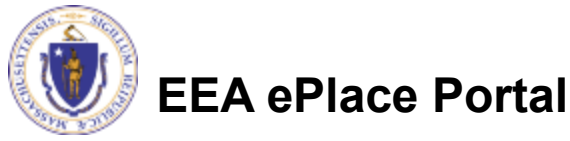

| Advanced Search 🔻                     |                                   |                      |                                    |       |
|---------------------------------------|-----------------------------------|----------------------|------------------------------------|-------|
| Welcome to the Commonwe<br>Portal     | ealth of Massachusetts El         | EA ePLACE            | Login<br>User Name or E-mail:      |       |
| The Commonwealth of Massachuse        | etts is pleased to offer online a | ccess to many        |                                    |       |
| licensing, permitting and certificate | services. With EEA ePLACE Po      | rtal, the            | Password:                          |       |
| Commonwealth hopes to deliver m       | ore efficient, convenient, and i  | interactive e-       |                                    |       |
| government services. In the EEA eP    | LACE Portal you have the optic    | on to apply, renew   |                                    |       |
| or amend a License, Permit, Certific  | ate etc., with various agencies   | within EEA.          | Lo                                 | gin » |
| For Constal Information on the FEA    | oDLACE Dortal and for a datai     | lad list of convisor | _                                  |       |
| and applications offered here place   | e visit the mass gov/EFA_eDI A    | CE-portal            | _                                  |       |
| and applications offered here, pleas  | e visit the mass.gov/LLA-erth     | ice-portai.          | Remember me on this comput         | er    |
| EEA ePLACE Portal Registration:       |                                   |                      | New Users: Register for an Account | nt    |
| If you need to apply or manage any    | of services offered by EEA ePL    | ACE Portal and       |                                    |       |
| you do not have an account, first yo  | ou will need to register. To crea | ate an account,      |                                    |       |
| click on "Register for an Account" L  | ink provided at the top of this   | page.                |                                    |       |
|                                       |                                   |                      |                                    |       |
| Home                                  |                                   |                      |                                    |       |
| Dashboard My Recor                    | ds My Account                     |                      |                                    |       |
|                                       |                                   |                      |                                    |       |
| Welcome JANE DOE                      |                                   |                      | Eile on                            | 0-1-  |
|                                       |                                   |                      | File an                            | Uniin |

- Renew License, Permit, Certificate or Registration (select "My Records" above)
- Amend License, Permit, Certificate or Registration (select "My Records" above)

#### Accessing Payment Link on the Application Record

- The Application Record will be listed
- Select "Pay Fees Due" link
- The system will take you to the Fee Page, where you can select the payment option
- Follow instructions from page 3 – 6 to complete your payment accordingly

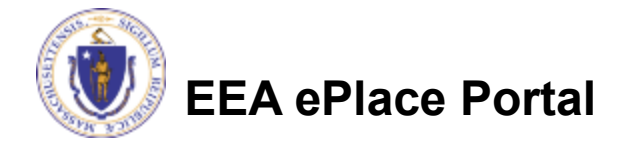

|   | Hon    | ne            |                      |                                                                                 |                         |                    |                 |              |
|---|--------|---------------|----------------------|---------------------------------------------------------------------------------|-------------------------|--------------------|-----------------|--------------|
|   |        | Dashboard     | My Reco              | ords My                                                                         | Account                 |                    |                 |              |
|   | ✓ MDAR |               |                      |                                                                                 |                         |                    |                 |              |
| - | Showi  | ng 1-10 of 35 | Download results     | Add to collection                                                               |                         |                    |                 |              |
|   |        | Date          | Record<br>Number     | Record Type                                                                     | Category                | Expiration<br>Date | Status          | Action       |
|   |        | 09/10/2024    | 24-CMFL-<br>0020-APP | MDAR - Fertilizer<br>License to<br>Manufacture and<br>Distribute<br>Application | CMFL New<br>Application |                    | Payment Pending | Pay Fees Due |

#### Questions?

For technical assistance:

- Contact the ePlace Help Desk Team at (844) 733-7522
- Or send an email to: <u>ePLACE\_helpdesk@state.ma.us</u>
- For assistance with MDAR Plant Industries Agency
  - Nursery and Plant Inspections
    - https://www.mass.gov/nursery-and-plant-inspections

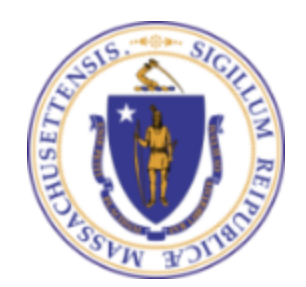

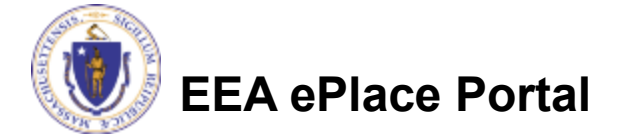